## Student Employment Supervisor Training

Academic Year 2017-2018

## What has changed for 2017?

A number of enhancements have been implemented for the 2017-2018 Academic Year. Students will apply online for open Federal Workstudy, Campus Employment, and Graduate Assistant positions. Required paperwork will be completed electronically by the student AFTER they have been hired, but BEFORE they can start working. A list of hired Students eligible to work will be available to hiring manager in Banner Self Service

### Requisitions

#### How to create

Instructions for creating a requisition for Student or Graduate Assistant employment are detailed below. Most importantly, be sure to start by choosing the appropriate requisition template as instructed. <u>https://manhattan.teamdynamix.com/TDClient/KB/ArticleDet?ID=15649</u>

#### Approval process

In the instructions above you will enter appropriate parties to approve the requisition request, ending with the Office of Financial Aid. You can always check on the status of requisition approval by accessing the ATS and viewing your requisitions (open and pending). You will see all requisitions that you have access to - including Student Employment, Graduate Assistant, and Human Resources.

#### Posting

Once your requisition request is approved, it will automatically be posted to the campus job boards for the appropriate job type (Federal Work Study, Campus Employment, Graduate Assistant) on the follow web pages: https://inside.manhattan.edu/offices/financial-aid/student-employment.php https://inside.manhattan.edu/offices/financial-aid/graduate-assistantships.php

#### How students apply for a position

Easy! Students access one or more job postings on the pages noted above. After completing the simple online application, student applications are accessible by Hiring Managers (and Authorized Users) via the ATS. Students can apply online to one or more open positions.

# ATS - Activating the Onboarding Process - Hiring Manager Training

1. Access the ATS system - ats.manhattan.edu

Upon authenticating the ATS System, you will see the "Requisitions" screen showing your existing requisitions.

When landing on this page, you will notice that there are several drop-down menus above the grid. The drop-down menus, also known as sorting menus, are the defining criteria for the requisitions grid. The Requisitions tab is the starting point for creating a requisition and working with already created requisitions.

2. Click the **Position Title** you want to review. The blue hyperlink will take you to the **Requisition In Box Filter Screen** 

From the Requisition In box navigate to the Candidate Tearsheet.

Select the candidate you wish to hire.

Click on the Forward Button.

| 0         | Resource Manager (ITS Client Services) Open 105 day From the Requisition In Box click on Forward |                                  |                    |        |                                       |               |   |              |               |                                                                                                    |  |  |  |  |
|-----------|--------------------------------------------------------------------------------------------------|----------------------------------|--------------------|--------|---------------------------------------|---------------|---|--------------|---------------|----------------------------------------------------------------------------------------------------|--|--|--|--|
|           | Inbox                                                                                            | F                                | Req Detail         |        | eline                                 | Flow Log      |   | Auto Grading | Notes & Email | s Interviews                                                                                                    |  |  |  |  |
| Forw      | Forward Reply                                                                                    |                                  | Print + C          |        | Forward Feply Print                   |               |   |              |               |                                                                                                    |  |  |  |  |
|           | ٩.                                                                                               | NAME                             | WORKFLOW           | DATE   | Matthew Dilorgi                       |               |   |              |               | ATTACHMENTS                                                                                                    |  |  |  |  |
|           | A                                                                                                | Matthew<br>Dilorgi<br>(internal) |                    | Aug 11 | 2 days ago<br>mdiiorgi01@manhattan.ed | u · 201458412 | 7 |              |               | Resume [HTML Resume]<br>Initial Application 8/11/2017 @ 9:02 PM                                                                 |  |  |  |  |
|           | A •                                                                                              | Veronica<br>Zayonc<br>(internal) |                    | Aug 10 |                                       |               |   |              |               | Initial Application 8/11/2017 @ 9:01 PM<br>Initial Application 8/11/2017 @ 8:59 PM                                              |  |  |  |  |
|           | A                                                                                                | Sumaiya<br>Sabrina<br>(internal) |                    | Jul 15 |                                       |               |   |              |               | Initial Application 8/11/2017 @ 8:57 PM<br>Initial Application 8/31/2016 @ 11:12 AM<br>Initial Application 8/31/2016 @ 11:10 AM |  |  |  |  |
|           | в                                                                                                | Paul Vianelli<br>(internal)      | Interview Complete | Jun 22 |                                       |               |   |              |               | Initial Application 8/31/2016 @ 11:08 AM                                                                                        |  |  |  |  |
| $\square$ | А                                                                                                | Alexandra                        |                    | lun 7  |                                       |               |   |              |               | Initial Application 8/31/2016 @ 11:07 AM                                                                                        |  |  |  |  |

1. Select A Template choose STU - Request Hire from the drop down

| Forward Candidate                                                   | 0                                        |   |
|---------------------------------------------------------------------|------------------------------------------|---|
| Select this te                                                      | emplate                                  |   |
| Update Wor flow<br>Stage:                                           |                                          | Q |
| <ul> <li>To a requisition</li> <li>To an email recipient</li> </ul> | Position Filled                          |   |
| From: amccarthy<br>To:                                              | Schedule Interview<br>STU - Request Hire |   |
| Subject:                                                            | nt Size ↓ = = = = = X = ® ® ∞ ॐ          |   |
|                                                                     |                                          |   |
|                                                                     |                                          |   |
|                                                                     |                                          |   |
|                                                                     |                                          |   |
| Attachments:                                                        |                                          |   |

2. Select Financial Aid from the drop down menu on the right of the screen

The template that appears will be automatically populated. Please review information for accuracy as this data will be used for the new student employment.

| 1. Select STU                                     | Template                                                  |                         | 2 |   |  |  |  |  |  |  |  |
|---------------------------------------------------|-----------------------------------------------------------|-------------------------|---|---|--|--|--|--|--|--|--|
| Select A Template:                                | Select A Template: STU - Request Hire                     |                         |   |   |  |  |  |  |  |  |  |
| Update Workflow<br>Stage:                         | STU - Request Hire                                        |                         |   |   |  |  |  |  |  |  |  |
| O To a requisition:                               |                                                           |                         |   |   |  |  |  |  |  |  |  |
| 💿 To an email recipie                             | ent:                                                      | 2. Select Einancial Aid |   | 1 |  |  |  |  |  |  |  |
| From: amccart                                     | hy01@manhattan.edu                                        | 2. Select Financial Aid |   |   |  |  |  |  |  |  |  |
| To: finaid@r                                      | manhattan.edu                                             | Office of Financial Aid |   |   |  |  |  |  |  |  |  |
| Subject: Request                                  | Subject: Request to hire candidate for student employment |                         |   |   |  |  |  |  |  |  |  |
| B / U A                                           | B I U A - Font Size - E Ξ Ξ Ξ Ξ Χ 🗈 🕰 📟 🐇                 |                         |   |   |  |  |  |  |  |  |  |
| Dear Office of F                                  | inancial Aid -                                            |                         |   |   |  |  |  |  |  |  |  |
| ACTION REQUES                                     | STED - Activate Onboarding                                | Workflow                |   |   |  |  |  |  |  |  |  |
| Department: I                                     | nformation Technology Ser                                 | vices [2320]            |   |   |  |  |  |  |  |  |  |
|                                                   | Manager (TTC Climate C                                    |                         |   |   |  |  |  |  |  |  |  |
| Position: Resou                                   | urce Manager (115 Client S                                | ervices)                |   |   |  |  |  |  |  |  |  |
| 3. This Template activates the Onboarding Process |                                                           |                         |   |   |  |  |  |  |  |  |  |
| Attachments:                                      |                                                           |                         |   |   |  |  |  |  |  |  |  |
| Choose File No file                               | chosen                                                    |                         |   |   |  |  |  |  |  |  |  |
|                                                   | Concol Droviow                                            | Submit                  |   |   |  |  |  |  |  |  |  |
|                                                   |                                                           |                         |   |   |  |  |  |  |  |  |  |

#### Final step: Select Submit

| To a requisition:                                                                               |                                                                   |
|-------------------------------------------------------------------------------------------------|-------------------------------------------------------------------|
|                                                                                                 |                                                                   |
| To an email recipient:                                                                          |                                                                   |
| From: amccarthy01@manhattan.edu                                                                 |                                                                   |
| To: finaid@manhattan.edu                                                                        | Office of Financial Aid                                           |
| Subject: Request to hire candidate for                                                          | student employment                                                |
| B I U A ▼ Font Size ▼ Ξ                                                                         | = = = = = 🖌 🗈 🕰 🖙 🐳                                               |
| ACTION REQUESTED - Activate (<br>Department: Information Tech<br>Position: Resource Manager (IT | nboarding Workflow<br>ology Services [2320]<br>S Client Services) |
|                                                                                                 | After review for accuracy select:                                 |
| Attachments:                                                                                    |                                                                   |
| Choose File No file chosen                                                                      |                                                                   |
|                                                                                                 |                                                                   |

The Office of Financial Aid Administration will contact the student via email to complete all required paperwork online.

#### How will I know when a student can start working?

Part of the benefit of moving hiring and required paperwork to an electronic workflow is the ability to see the status of each candidate throughout the process.

Email - Once you submit a request to hire a student, all subsequent steps include an email notification. The student will receive an initial email from the Office of Financial Aid Administration with instructions on completing all required paperwork online. Students receive a daily reminder email with links to outstanding required paperwork. Once students have completed all required paperwork and are cleared to work the student and Hiring Manager will receive a confirmation email.

The Hiring Manager can also monitor the progress of the candidate through the **Onboarding** screen. Click on **Tools** and select **Onboarding**.

| C      | >          | Home                      | Me Te         | eam             | Company   |                | Tools 🗸    |              |        |                         |                   |               |                                 |       |       | ? Help   | AM         |
|--------|------------|---------------------------|---------------|-----------------|-----------|----------------|------------|--------------|--------|-------------------------|-------------------|---------------|---------------------------------|-------|-------|----------|------------|
|        |            |                           |               |                 |           |                | Recruiting | Recruiti     | ng     |                         |                   |               |                                 |       |       |          |            |
|        | Onboardin  |                           |               |                 |           |                | Onboarding | quisitions   | Interv | iews                    |                   |               |                                 |       |       |          |            |
|        |            |                           | Disp          | ilay only my jo | vbs v     | All De<br>Manh | Setup      | NITED STATES | •<br>• | All Days O<br>Open & Pe | )pen<br>end. Reqs | •             | From: 1/1/2004<br>To: 8/14/2017 | Reset |       |          |            |
| New    | r Requisit | ion                       |               |                 |           |                |            |              |        |                         |                   |               |                                 |       |       | 1        | - 3 (of 3) |
| Detail | Status     | Department                | Hiring Manage | Recruiter       | Office    | Positi         | on Title   |              |        |                         |                   | Position Type | Workflow                        |       | Total | Req Date | Days Ope   |
| ~      |            | Information<br>Technology | ITS Client    | Office of       | Manhattan |                | с          |              |        |                         |                   |               |                                 |       | 54    | 700046   | 400        |

#### Once a student is approved to work their name will appear in your My Onboards screen:

| 0 | Home                                 | Me     | Te    | am       | Compai               | ny                    | Tools 🗸      |            |            |                                   |                                             |                  |            |            |            | ?  |
|---|--------------------------------------|--------|-------|----------|----------------------|-----------------------|--------------|------------|------------|-----------------------------------|---------------------------------------------|------------------|------------|------------|------------|----|
|   | Onboarding                           |        |       |          |                      |                       |              |            |            |                                   |                                             |                  |            |            |            |    |
|   | My Onboards My Tasks Completed Forms |        |       |          |                      |                       |              |            |            |                                   |                                             |                  |            |            |            |    |
|   |                                      |        |       |          |                      |                       |              |            |            |                                   |                                             |                  |            |            |            |    |
|   | •                                    | Jan•20 | 17 Fe | b • 2017 | Mar • 201            | 7 Apr                 | • 2017       | May • 2017 | Jun • 2017 | Jul • 2017                        | Aug • 2017                                  | Sep • 2017       | Oct • 2017 | Nov • 2017 | Dec • 2017 |    |
|   |                                      |        |       | - [      | Once a s             | student               | is appr      | roved to   | work       | Hire                              |                                             |                  |            |            |            |    |
|   |                                      |        |       | ŀ        | their nar<br>Onboarc | ne will a<br>Is" scre | appear<br>en | in your "  | Му         | Starting Jul 2017 : 1 New Hire(s) |                                             |                  |            |            |            |    |
|   |                                      | Sun    |       | Tue      | Wed                  | Thu                   | Fri          | Sat        |            |                                   | Packets                                     | : 1 Complete, 0  | Incomplete |            |            |    |
|   |                                      | 25     | 26    | 27       | 28                   | 29                    |              | 1          | New Hire   | 🕌 Start                           | t Date                                      | 1 Position Title | / Packet   | J↑ Pro     | gress      | 11 |
|   |                                      |        |       |          |                      |                       |              |            | Max Power  |                                   | 7/7/2017 Technical Writer<br>STUDENT PACKET |                  |            |            |            |    |
|   |                                      | 2      | 3     | 4        | 5                    | 6                     | 1 7          | 8          |            |                                   |                                             |                  |            |            |            |    |
|   |                                      | Q      | 10    | 11       | 10                   | 10                    | 14           | 15         |            |                                   |                                             |                  |            |            |            |    |

Click on link <u>My Onboards</u> for detailed instructions from ATS ClearCompany regarding the Onboards tab.